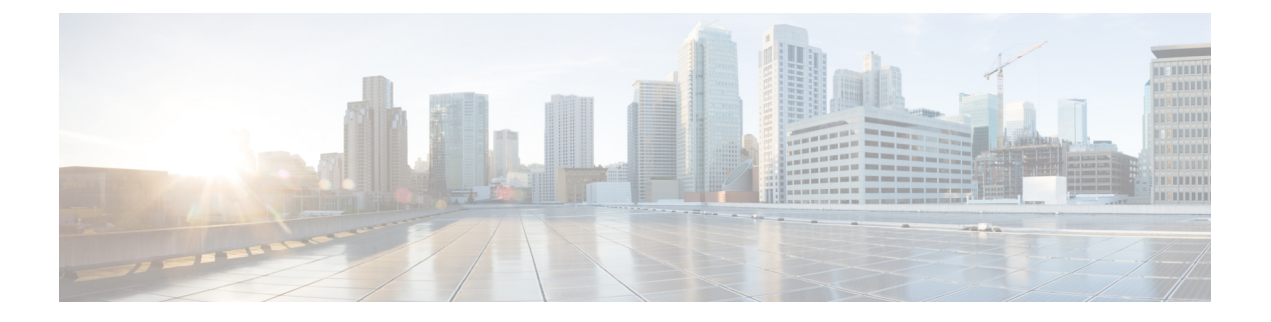

# **Configure Telemetry**

- Application Telemetry Overview, on page 1
- Configure Syslog, SNMP Traps, NetFlow Collector Servers, and Wired Client Data Collection Using Telemetry, on page 1
- Criteria for Enabling Application Telemetry on Devices, on page 2
- Provision Application Telemetry Settings, on page 4
- Enable Application Telemetry for Wireless Controllers, on page 5
- Update Telemetry Settings to Use a New Cluster Virtual IP Address, on page 6
- Update Device Configuration Using Telemetry, on page 7

## **Application Telemetry Overview**

Application telemetry allows you to configure global network settings on devices for monitoring and assessing their health.

# Configure Syslog, SNMP Traps, NetFlow Collector Servers, and Wired Client Data Collection Using Telemetry

With Cisco DNA Center, you can configure global network settings when devices are assigned to a specific site. Telemetry polls network devices and collects telemetry data according to the settings in the SNMP server, syslog server, NetFlow Collector, or wired client.

#### Before you begin

Create a site and assign a device to the site. See Create, Edit and Delete a Site.

- **Step 1** From the top-left corner, click the menu icon and choose **Design** > **Network Settings** > **Telemetry**.
- **Step 2** In the **SNMP Traps** area, do one of the following:
  - Check the Use Cisco DNA Center as SNMP trap server check box.
  - Check the **Add an external SNMP trap server** check box and enter the IP address of the external SNMP trap server. The selected server collects SNMP traps and messages from the network devices.
- **Step 3** In the **Syslogs** area, do one of the following:

- Check the Use Cisco DNA Center as syslog server check box.
- Check the Add an external syslog server check box and enter the IP address of the external syslog server.
- **Step 4** In the **Application Visibility** area, check the **Enable by default on wired access devices** check box to enable Application Telemetry and Controller-Based Application Recognition (CBAR) by default upon the network device site assignment.

Do one of the following:

- Click the Use Cisco DNA Center as NetFlow collector radio button. The NetFlow configuration on the device interfaces is completed only when you enable application telemetry on the device. Select the NetFlow collector at the site level to configure the NetFlow destination server to the device.
- Click the **Add Cisco Telemetry Broker (CTB)** radio button and add the IP address and port number of the Cisco Telemetry Broker. The Cisco Telemetry Broker collects NetFlow records from the device and sends the information to the destination.
- Note Cisco DNA Center must be configured as a destination in Cisco Telemetry Broker to receive NetFlow records. If Cisco DNA Center is not configured as a destination, the Application Experience does not work.
- Step 5In the Wired Endpoint Data Collection area, click the Enable Cisco DNA Center Wired Endpoint Data Collection<br/>At This Site radio button to turn on IP Device Tracking (IPDT) on the access devices of the site.

If you don't want to enable IPDT for the site, click the **Disable** radio button (the default).

- **Note** You must enable IPDT to preview the CLI configuration. When provisioning a device, you can preview the CLI configuration before deploying it on the device.
- **Step 6** In the Wireless Controller, Access Point and Wireless Clients Health area, check the Enable Wireless Telemetry check box to monitor the health of the wireless controllers, APs, and wireless clients in your network.
- Step 7 Click Save.

## **Criteria for Enabling Application Telemetry on Devices**

Cisco DNA Center automatically enables application telemetry on all applicable interfaces or WLANs that are selected based on the new automatic interfaces or WLAN selection algorithm.

Note

- The conventional tagging-based algorithm is supported and has precedence over the newer automatic interfaces or WLAN selection algorithm.
  - If you want to switch over from the automatic selection algorithm to the tagging-based algorithm, you must disable telemetry before provisioning the tagged SSIDs to the devices.

The following table provides the criteria for selecting interfaces and WLANs based on the conventional tagging-based algorithm (with **lan** keyword) and the new automatic selection algorithm for all the supported platforms:

| Platform | Conventional Tagging-Based Algorithm                                    | Automatic Selection Algorithm                                                                                                    |
|----------|-------------------------------------------------------------------------|----------------------------------------------------------------------------------------------------|
| Router   | • Interface description has the <b>lan</b> keyword. <sup>12</sup>       | • Interface has an IP address other than the management IP address.                                                                                                    |
|          | • Interface has an IP address other than the management IP address.     | • Interface is not any of the following:                                                                                                    |
|          |                                                                         | • WAN                                                                                                    |
|          |                                                                         | <b>Note</b> An interface is treated as a WAN-facing interface if it has a public IP address, and if there is a route rule with a public IP address that routes through the interface.               |
|          |                                                                         | In this context, a public IP<br>address is not in a private<br>range (for example, not in<br>192.168.x.x, 172.16.y.y,<br>10.z.z.z), or is an IP address<br>that is not in the system's IP<br>pools. |
|          |                                                                         | Route rules can be<br>dynamically learned. In this<br>context, the <b>show ip route</b><br>command does not show a<br>route to a public IP address<br>that goes through this<br>interface.          |
|          |                                                                         | • Loopback.                                                                                                    |
|          |                                                                         | • Management interface:<br>GIGABITETHERNET0,<br>GIGABITETHERNET0/0, MGMT0,<br>FASTETHERNET0, or<br>FASTETHERNET1.                                                                                   |
| Switch   | • Interface description has the <b>lan</b> keyword. <sup>1, 2</sup>     | • Interface is a physical interface.                                                                                                    |
|          | • Switch port is configured as an access port.                          | • Access port does not have neighbors.                                                                                                    |
|          | • Switch port is configured with the <b>switch-mode access</b> command. | • Interface is not any of the following:                                                                                                    |
|          |                                                                         | • Management interface:<br>FASTETHERNET0, FASTETHERNET1,<br>GIGABITETHERNET0/0, or MGMT0                                                                                                    |
|          |                                                                         | • LOOPBACK0, Bluetooth, App Gigabit,<br>WPAN, Cellular, or Async                                                                                                    |
|          |                                                                         | • VSL interface.                                                                                                    |

| Platform                                                                                                    | Conventional Tagging-Based Algorithm                                                                                                    | Automatic Selection Algorithm                                                                                                    |
|----------------------------------------------------------------------------------------------------|----------------------------------------------------------------------------------------------------|----------------------------------------------------------------------------------------------------|
| Cisco AireOS Controller                                                                                                    | WLAN profile name is tagged with the <b>lan</b> keyword. <sup>1, 2</sup>                                                                             | If the SSIDs are mixed, that is Local mode, Flex<br>mode, and Fabric mode, Wireless Service Assurance<br>(WSA) processing is enabled. If all the SSIDs are<br>in Local mode, NetFlow is enabled.                                                                                                    |
| Cisco Catalyst 9800 Series<br>Wireless Controller with<br>Optimized Application<br>Performance Monitoring<br>(APM) profile and IOS<br>16.12.1 and later. | WLAN profile name is tagged with the <b>lan</b> keyword. <sup>1, 2</sup>                                                                             | If the SSIDs are mixed—that is, central switching,<br>Flex mode, and Fabric mode—the Cisco Application<br>Visibility and Control (AVC) basic record is<br>configured. If all the SSIDs use central switching,<br>the Optimized APM record is configured.<br>For Cisco Catalyst 9800 Series Wireless Controllers<br>with IOS 17.10 and later, Cisco DNA Center pushes<br>the APM profile, not the AVC basic profile, for flex<br>and fabric SSIDs. |
|                                                                                                    | <b>Note</b> If you want to update the telemetry configuration, you must disable telemetry and then enable it after making the configuration changes. |                                                                                                    |
| Cisco DNA Traffic<br>Telemetry Appliance with<br>Optimized APM profile<br>and IOS 17.3 and later.                                                        | <ul> <li>Interface description has the lan keyword.<sup>1, 2</sup></li> <li>Interface is a physical interface.</li> </ul>                            | <ul> <li>Interface is a physical interface.</li> <li>Interface is not a management interface:<br/>GIGABITETHERNET0,<br/>GIGABITETHERNET0/0, MGMT0,<br/>FASTETHERNET0, and FASTETHERNET1.</li> </ul>                                                                                                    |

<sup>1</sup> The **lan** keyword is case insensitive and can be separated by a space, hyphen, or underscore.

<sup>2</sup> Resynchronize the network device to read the **lan** interface description.

## **Provision Application Telemetry Settings**

Configure global telemetry settings as described in Configure Syslog, SNMP Traps, NetFlow Collector Servers, and Wired Client Data Collection Using Telemetry, on page 1.

**Step 1** From the top-left corner, click the menu icon and choose **Provision** > **Network Devices** > **Inventory**.

The Inventory window displays the device information gathered during the discovery process. To view devices available in a particular site, expand the Global site in the left pane and select the site, building, or floor.

- **Step 2** Choose the devices that you want to provision.
- **Step 3** From the **Actions** drop-down list, choose **Telemetry** and do one of the following:
  - **Note** The **Enable Application Telemetry** and **Disable Application Telemetry** options are enabled only when the device supports application telemetry from Cisco DNA Center.
  - a) Enable Application Telemetry: To configure application telemetry for the selected devices.
  - b) Disable Application Telemetry: To remove the application telemetry configuration from the chosen devices.
- Step 4 Click Apply.

The Application Telemetry column shows the telemetry configuration status. If you don't see the Application Telemetry

column in the default column setting, click the ellipsis icon (<sup>‡</sup>) at the right end of the column headings and check the **Application Telemetry** check box.

### **Enable Application Telemetry for Wireless Controllers**

You can enable application telemetry for new and existing devices.

**Note** You can also enable Application Telemetry from Application Visibility Setup window. For more information, see Enable/Disable Application Telemetry.

#### Before you begin

To enable application telemetry, devices must have a Cisco DNA Advantage license.

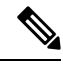

**Note** Before enabling application telemetry in Cisco DNA Center, ensure to delete any existing flow monitors configured manually from **Configuration** > **Services** > **Application Visibility** > **Flow Monitors** through the Cisco Catalyst 9800 Series Wireless Controller GUI.

- **Step 1** From the top-left corner, click the menu icon and choose **Provision** > **Network Devices** > **Inventory**.
- **Step 2** To view devices available in a particular site, expand the **Global** site in the left pane, and choose the site, building, or floor.
- **Step 3** In the **Inventory** window, choose the device. You can choose multiple devices at a time.
- **Step 4** From the **Action** drop-down list, choose **Telemetry** > **Enable Application Telemetry**.
- **Step 5** In the **Enable Telemetry** slide-in pane, complete the following settings:
  - a) AP mode: Check the Flex/Fabric or Local check box. You can also choose both options.
  - b) To enable telemetry for guest SSIDs, check the Include Guest SSID check box.
    - **Note** If an SSID name contains the **guest** keyword, to enable telemetry for the SSID, you must check the **Include Guest SSID** check box even if the SSID is for an enterprise wireless network.

#### c) Telemetry Source:

- Embedded Wireless Controllers NetFlow
- AireOS wireless controller (Local mode) NetFlow
- AireOS wireless controller (Flex/Fabric mode) Wireless Service Assurance (WSA)
- d) To apply the same settings for all wireless controllers, check **Apply this selection to all wireless controllers**.

Step 6 Click Enable.

**Configure Telemetry** 

#### **Step 7** In the **Application Telemetry** window, click **ok**.

To skip this screen in the future, check Don't show again.

The telemetry status is displayed in the **Application Telemetry** column in the **Inventory** window.

## Update Telemetry Settings to Use a New Cluster Virtual IP Address

If you are using the Cisco DNA Center application telemetry to monitor device data, and you need to change the Cisco DNA Center cluster virtual IP address (VIP), complete the following steps to change the VIP and to ensure that node telemetry data is sent to the new VIP.

#### Before you begin

- Determine the version of Cisco DNA Center that you are using. You can check this by logging in to the Cisco DNA Center GUI and using the **About** option to view the Cisco DNA Center version number.
- · Obtain SSH client software.
- Identify the VIP address that was configured for the 10-GB interface facing the enterprise network on the Cisco DNA Center primary node. Log in to the appliance using this address, on port 2222. To identify this port, see the rear-panel figure in the "Front and Rear Panels" section in the *Cisco DNA Center Installation Guide*.
- Obtain the Linux username (maglev) and password configured on the primary node.
- Identify the cluster VIP that you want to assign. The cluster VIP must conform to the requirements explained in the "Required IP Addresses and Subnets" section in the *Cisco DNA Center Installation Guide*.
- **Step 1** Access the Cisco DNA Center GUI and disable Application Telemetry at all the sites, as follows:
  - a) From the top-left corner, click the menu icon and choose **Provision** > **Network Devices** > **Inventory**.

The Inventory window displays the device information gathered during the discovery process. To view devices available in a particular site, expand the Global site in the left pane, and select the site, building, or floor.

- b) Choose all the sites and devices currently being monitored.
- c) From the Actions drop-down list, choose Telemetry > Disable Application Telemetry.
- d) Wait for the sites and devices to show that telemetry has been disabled.
- **Step 2** Use the appliance Configuration wizard to change the cluster VIP, as follows:
  - a) Using an SSH client, log in to the VIP address that was configured for the 10-GB interface facing the enterprise network on the Cisco DNA Center primary node. Be sure to log in on port 2222.
  - b) When prompted, enter the Linux username and password.
  - c) Enter the following command to access the Configuration wizard on the primary node:
    - \$ sudo maglev-config update

If you are prompted for the Linux password, enter it again.

d) Click [Next] until the screen prompting you for the cluster virtual IP appears. Enter the new cluster VIP, then click [Next] to proceed through the remaining screens of the wizard.

You must configure one virtual IP per configured interface. We recommend that you enter the sudo maglev-config update command so that the wizard prompts you to provide one VIP per configured interface.

When you reach the final screen, a message appears, stating that the wizard is ready to apply your changes.

e) Click [proceed] to apply the cluster VIP change.

At the end of the configuration process, a success message appears and the SSH prompt reappears.

**Step 3** Restart the necessary Cisco DNA Center services by entering the following series of commands at the SSH prompt:

magctl service restart -d collector-netflow magctl service restart -d collector-syslog magctl service restart -d collector-trap magctl service restart -d wirelesscollector

**Step 4** Wait for all the services to restart. You can monitor the progress of the restarts by entering the following command, substituting service names as needed for the release train appropriate for your Cisco DNA Center version.

magctl appstack status | grep -i -e collector-netflow -e collector-syslog -e collector-trap -e
wirelesscollector

When all the necessary services are running, you see command output similar to the following, with a Running status for each service that has restarted successfully:

```
assurance-backend wirelesscollector-123-bc99s 1/1 Running 0
                                                            25d
                                                                 <IP>
                                                                       <IP>
    collector-netflow-456-lxvlx 1/1 Running 0 1d <IP>
                                                            <TP>
ndp
    collector-syslog-789-r0rr1 1/1 Running 0
                                                 25d <IP>
ndp
                                                            <TP>
    collector-trap-101112-3ppllm 1/1 Running
                                            0
                                                 25d
                                                      <IP>
                                                             <IP>
ndp
```

**Step 5** Access the Cisco DNA Center GUI and **Enable Application Telemetry** to all nodes as follows:

- a) From the top-left corner, click the menu icon and choose **Provision** > **Network Devices** > **Inventory**.
- b) Choose all the sites and devices that you want to monitor.
- c) From the Actions drop-down list, choose Telemetry > Enable Application Telemetry.
- d) Wait for the sites and devices to show that telemetry has been enabled.

### Update Device Configuration Using Telemetry

You can push configuration changes to a device regardless of whether device controllability is enabled or disabled.

**Step 1** From the top-left corner, click the menu icon and choose **Provision** > **Network Devices** > **Inventory**.

The Inventory window displays the device information gathered during the discovery process. To view devices available in a particular site, expand the **Global** site in the left pane, and select the site, building, or floor.

**Step 2** Choose the devices on which you want to update the configuration changes.

**Step 3** From the **Actions** drop-down list, choose **Telemetry** > **Update Telemetry Settings**.

The Update Telemetry Settings slide-in pane opens.

**Step 4** (Optional) Check the **Force Configuration Push** check box to push the configuration changes to the device.

If there is no change in the configuration settings, the existing configuration is pushed again to the device.

- Step 5 Click Next.
- **Step 6** In the **Update Telemetry Settings** slide-in pane, depending on the Visibility and Control of Configurations settings, choose an available option.
  - To immediately deploy the configuration, click Now.
  - To schedule the deployment for a later date and time, click **Later**, and define the date, time, and time zone of the deployment.
  - To preview the configurations, click Generate configuration preview.

If only visibility is enabled or both visibility and control are enabled, **Generate configuration preview** is chosen by default, and **Now** and **Later** are dimmed (unavailable). For more information, see Visibility and Control of Wireless Device Configurations.

- **Step 7** In the **Task Name** field, enter a task name.
- Step 8 Click Apply.
- **Step 9** If you chose **Generate configuration preview** in the **Update Telemetry Settings** slide-in pane, in the **Preview Configuration** window, depending on the Visibility and Control of Configurations settings, do the following:
  - **a.** Review the device configurations.

For more information, see Visibility and Control of Wireless Device Configurations.

- **b.** When you're ready, click **Deploy** or **Submit for Approval**. If you're not ready to deploy the configurations or submit them for ITSM approval, click **Exit and Preview Later**.
  - **Note** You can submit the device configurations for ITSM approval and deploy them without previewing all the configurations.
- **c.** In the slide-in pane, indicate when you want to deploy the configuration, choose a time zone, and if visibility and control are enabled, add notes for the IT administrator.
- d. Click Submit.

When the configurations are successfully submitted, a success message is displayed.

If you previewed and scheduled the task for deployment, you can view the task on the Tasks window.

If you submitted the configurations for ITSM approval, you can view the work item's status on the **Work Items** window. If it's not approved, you must resubmit the work item for ITSM approval. When it's approved, it will be deployed at the scheduled time, which you can view on the **Tasks** window.

**Note** During configuration preview, the PKCS12 certificate isn't generated as the certificate must be used within 15 minutes. The **Preview Configuration** window only displays the relevant configuration commands. When you deploy the configuration after previewing it, the PKCS12 certificate is generated and pushed to the device.